## 凌科SRX模块替换 DSQC1030配置说明

适应于robotware版本6.XABB机器人

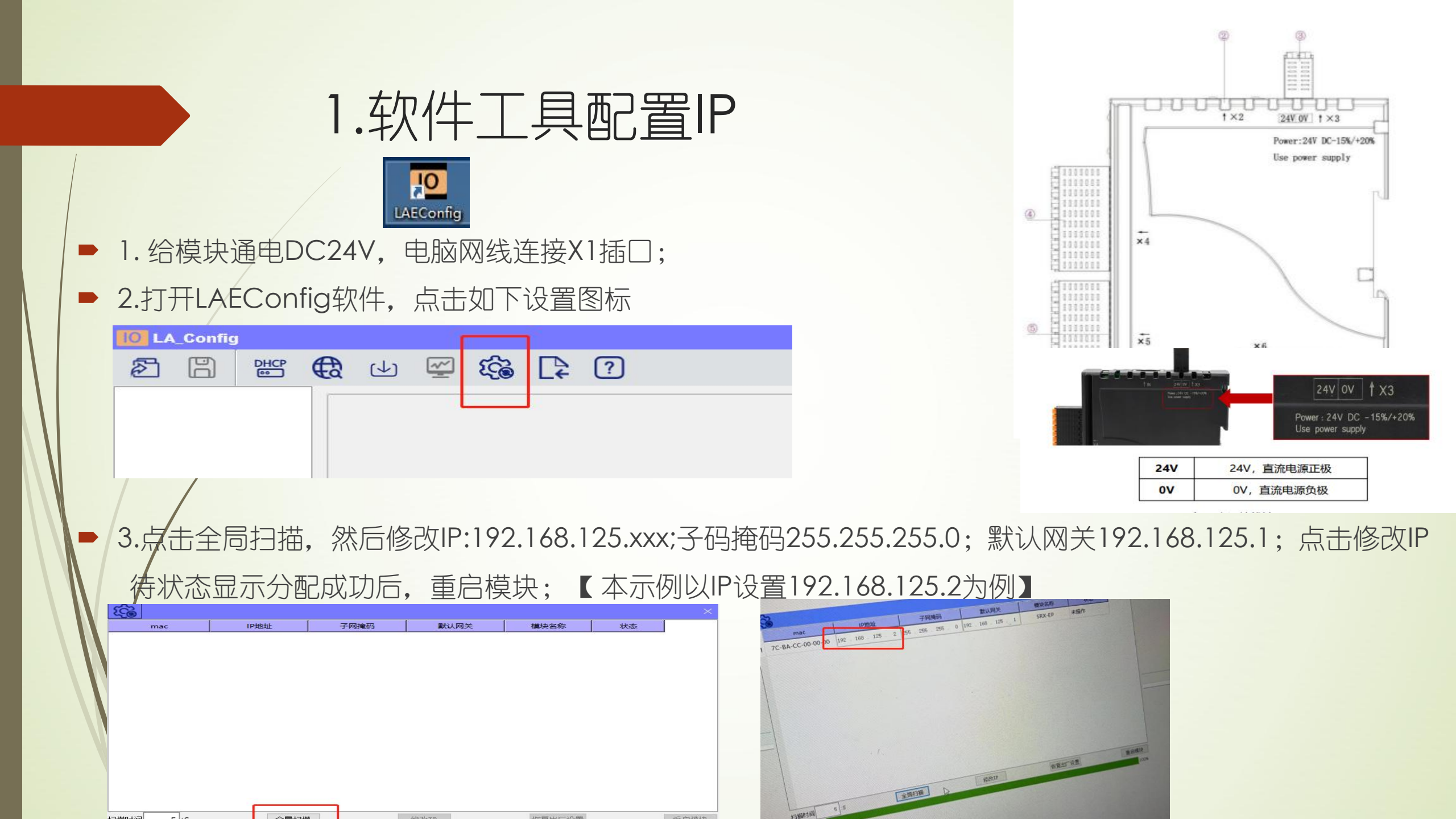

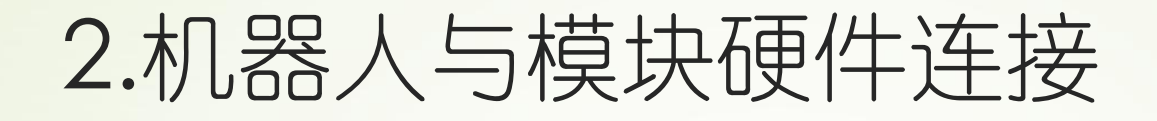

## ▶ 1.模块通电DC24V

■ 2.网线连接,机器人主机插X4(LAN2)□,即 原DSQC1030插□处。

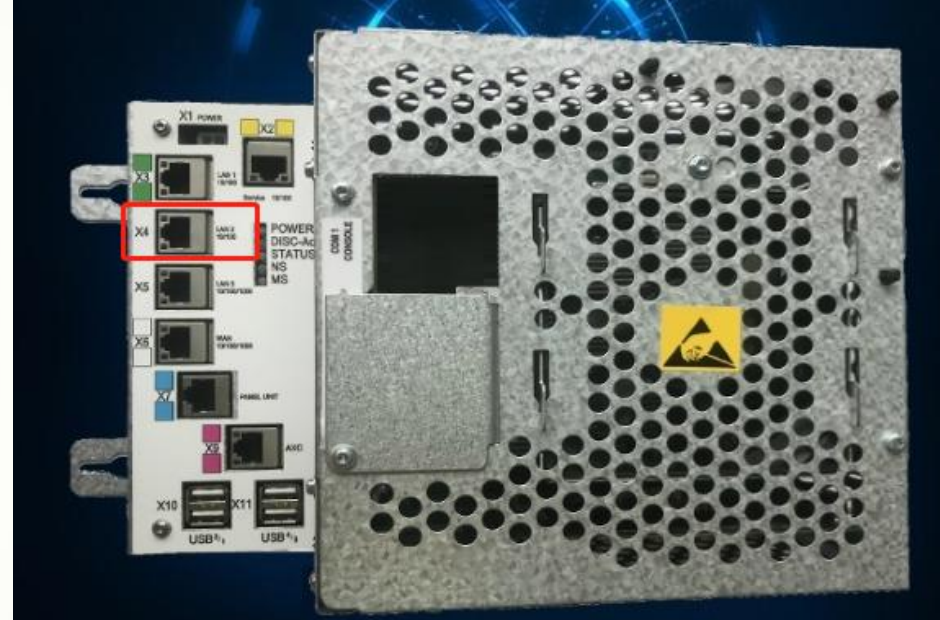

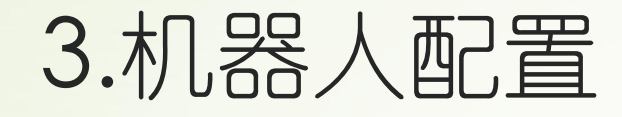

- 1.点控制面板--配置--主题-- I/O
   EtherNet/IP Device 双击
- ▶ 2.点添加

| 手动<br>LAPTOP-UEB1B782                            | 防护装置停止<br>己停止(2/2)(速度 100%)     | XXX X       |            |
|--------------------------------------------------|---------------------------------|-------------|------------|
| ☆ 控制面板 - 配置 - 1/0                                |                                 |             |            |
| 每个主题都包含用于配置系统的不同类型。                              |                                 |             |            |
| 当前主题: I/O                                        |                                 |             |            |
| 选择您需要查看的主题和实例类型。                                 |                                 |             | Enable     |
| Access Level                                     | Cross Connection                | 1 회 14 곳 14 |            |
| Device Trust Level                               | DeviceNet Command               |             | <u>el</u>  |
| DeviceNet Device                                 | DeviceNet Internal Device       | e           |            |
| EtherNet/IP Command                              | EtherNet/IP Device              |             |            |
| Industrial Network                               | Koute                           |             | Hold To Ru |
| Signal                                           | Signal Safe Level               |             |            |
| System Input                                     | System Output                   |             |            |
| 文件 主題                                            | 显示全部                            | 关闭          |            |
| 월 自动生 ▶ 控制置铁                                     |                                 |             |            |
| <b>三</b> レ (i) <sup>手</sup> 动<br>LAPTOP-UEBIB782 | 防护装置停止<br>己停止 (2 / 2) (速度 100%) | Baxx >      |            |
| 控制面板 - 配置 - I/0 - EtherNet/IP Device             | 8                               |             |            |
| 目前类型: EtherNet/IF                                | Device                          |             |            |
| 新增或从列表中选择一个进行编辑或 <b>删除。</b>                      |                                 |             | Ensh       |
|                                                  |                                 |             |            |
| 编辑 添加                                            | 删除                              | 后退          | Hold I     |
| ● 自动主 ● 拉利菌板                                     |                                 |             | 3          |

## 3.机器人配置

 3.修改如图参数,修改参数后点击确定, 然后重启机器人

▶ 待模块连接成功后配置信号即可。

| PWR(绿色) | ERR(红色) | RUN(绿色) | 说明                                        |
|---------|---------|---------|-------------------------------------------|
| 0       | 0       | 0       | 电源异常                                      |
| •       | •       | 0       | 通讯接口故障                                    |
| •       | 0       | •       | 模块成功进入运行 (operate) 状态, 成功与主站建<br>立循环数据交互。 |

表7系统状态指示 🔵 表示绿灯常亮 🛑 表示红灯常亮 🔵 表示不亮

| ■<br>く<br>「<br>」<br>手动<br>LAPTOP-UEB1B782 | 防护装置停止<br>己停止 (2 / 2) (速度 100%) |             |
|-------------------------------------------|---------------------------------|-------------|
| <br>控制面板 - 配置 - I/O - EtherNet/IP Dev:    |                                 |             |
| 新增时必须将所有必要输入项设置为一                         | 一个值。                            |             |
| 双击一个参数以修改。                                |                                 | Enable      |
| 使用来自模板的值:                                 | ABB Local I/O Device            |             |
| 参数名称                                      | ⟨默认≻                            |             |
| - Name                                    | ABB Local I/O Device            |             |
| Network                                   | ABB Local I/O Device + Digital  |             |
| StateThenStartup                          | ABB Local I/O Device + Analog   | Hold To Bun |
| TrustLeve1                                | ABB Local I/O Device + Relay    |             |
| Simulated                                 | 0                               |             |
|                                           | 确定 取消                           | 00          |
| 을 自动生 👂 控制菌板                              |                                 |             |
| <b>三</b> マ<br>Laptop-URBIB782             | 防护装置停止<br>己停止 (2 / 2) (速度 100%) |             |
| 空制面板 - 配置 - 1/0 - EtherNet/IP Devic       | ce - 添加                         |             |
| 新增时必须将所有必要输入项设置为一                         | 个值。                             |             |
| <b>双击一个参</b> 教以修改。                        |                                 |             |
| 使用来自模板的值:                                 | ABB Local I/O Device 🔹          | Chapte -    |
| 参数名称                                      | 值 11 到 15 共 28                  |             |
| Label                                     | ABB Local I/O Device            |             |
| Address                                   | 192. 168. 125. 2                |             |
| Vendor ID                                 | 75                              |             |
| Device Type                               | 7                               | Hold To Run |
| Product Code                              | 65021                           |             |
| Output Assembly                           | 150                             |             |
| Input Assembly                            | 100                             |             |
| Output Size (bytes)                       | 2                               |             |
| Input Size (bytes)                        | 2                               |             |
| Configuration Assembly                    | 151                             |             |
|                                           |                                 |             |

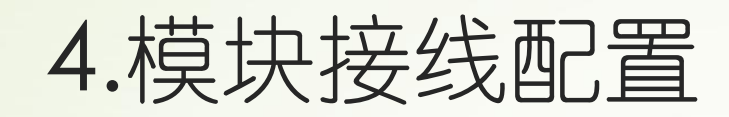

## ▶ 1.如右图进行接线配置

|      | 1.1 | F IN | Fanri | × .     |
|------|-----|------|-------|---------|
| 信号名称 | 端子  | 编号   | 信号名称  |         |
| 输入0  | 0   | 8    | 输入0   | -       |
| 输入1  | 1   | 9    | 输入1   | -       |
| 输入2  | 2   | Α    | 输入2   |         |
| 输入3  | 3   | В    | 输入3   | -       |
| 输入4  | 4   | С    | 输入4   | _       |
| 输入5  | 5   | D    | 输入5   | -       |
| 输入6  | 6   | Е    | 输入6   | -       |
| 输入7  | 7   | F    | 输入7   |         |
| 公共端  | S/S | S/S  | 公共端   | 2       |
| 容    | NC  | NC   | 容     | - linis |

输出X5 PNP

|            | 1144 |      | _ |      |                    |
|------------|------|------|---|------|--------------------|
|            | 信号名称 | 端子编号 |   | 信号名称 |                    |
| 负载         | 输出0  | 0    | 8 | 输出0  |                    |
| 负载         | 输出1  | 1    | 9 | 输出1  | <u>約</u> 較         |
| <u>0.8</u> | 输出2  | 2    | A | 输出2  |                    |
| <u>\$</u>  | 输出3  | 3    | В | 输出3  | _ <u>\$8</u> _     |
| <u>0.8</u> | 输出4  | 4    | С | 输出4  | <u>848</u>         |
| <u>88</u>  | 输出5  | 5    | D | 输出5  | <u>_84</u> _       |
| <u></u>    | 输出6  | 6    | E | 输出6  | <u></u>            |
| 2AVDC      | 输出7  | 7    | F | 输出7  | <u>各教</u><br>24VDC |
| 4          | 24V  | L    | L | 24V  | + <b>&gt;</b>      |
|            | OV   | M    | М | OV   |                    |